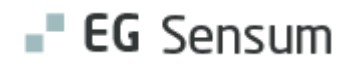

# RELEASE NOTE 23.14

- kort om alt det nye i release 23.14. Dato for release er natten mellem den 16/08. og 17/08 2023.

#### Indholdsfortegnelse

| Ε | G SENSUM ONE                                                                                               | 2  |
|---|----------------------------------------------------------------------------------------------------|----|
|   | (1)Medicin: Årlig status gemmes fremover som en PDF-fil i borgerens dokumenter                             | 2  |
|   | (1) VAGTTIDEN STÅR SOM DEFAULT I PLANLÆGNING                                                               | 2  |
|   | (1) AKTINDSIGT - "KRONOLOGISK: NYESTE FØRST" VALGT SOM STANDARD                                            | 3  |
|   | (2) HISTORIK – VISNING AF DATA VEDR. OPRETTELSE AF BORGER, INDSKRIVNING OF FORLØB                          | 3  |
|   | (1) Personlige relationer: Sensum Borger badge                                                             | 4  |
|   | (2) (Myndighed) Konfigurering af Sagsaktiviteten "opret dokument fra skabelon"                             | 5  |
|   | ③ NY VISNING TIL OPRETTELSE AF BORGER I TILBUDSKONTEKST                                                    | 7  |
|   | ③ NY VISNING TIL OPRETTELSE AF BORGER I MYNDIGHEDSKONTEKST                                                 | 9  |
|   | (1) Borgersag basisoplysninger: Samling af knapperne på værktøjslinjen                                     | 11 |
|   | (1) (Myndighed) Tilføjet Sagstype kolonne til Sagsliste widget                                             | 12 |
|   | (1) (Myndighed) Konfiguration af sagsaktivitets widget'en under "Hent aktiviteter" ændret til input felter | 12 |
|   | ① SAG: FILTRERING AF INDSATSER                                                                             | 13 |

### EG Sensum One

# (1)Medicin: Årlig status gemmes fremover som en PDF-fil i borgerens dokumenter

| Beskrivelse            | Efter Release 23.14 vil Årlig status også blive genereret, som en PDF-fil<br>under borgerens dokument. Informationerne vil stadig være tilgængelig<br>under fanen Årlig status på borgerens medicinfane. |
|------------------------|----------------------------------------------------------------------------------------------------|
|                        | Mappen der bliver genereret i forbindelse med Årlig status vil hedde:<br>Medicin - Årlig Status                                                                                                    |
|                        | PDF-filen der bliver genereret, vil hedde:                                                                                                    |
|                        | Medicin - Årlig Status                                                                                                    |
|                        | Hvis der ikke er noget historik på borgerens omkring Årlig Status, vil der ikke<br>blive dannet nogle mapper eller filer under dokumenter.                                                               |
| Fordele                | At samle historikken for Årlig status i en PDF-fil.                                                                                                    |
| Omfang                 | Lille                                                                                                    |
| Tilkøbsmodul           | Ja                                                                                                    |
| Aktivering             | Aktivering sker automatisk                                                                                                    |
| Link til<br>vejledning | <u>Årlig status</u>                                                                                                    |

# (1) Vagttiden står som default i Planlægning

| Beskrivelse  | Når man er i Planlægning og vil sætte arbejdstid på en medarbejder, vises<br>arbejdstiden nu som default, i stedet for at ingen tid vises. Skal vagten<br>ændres skal dette gøres manuelt ved at overskrive tiden. |
|--------------|----------------------------------------------------------------------------------------------------|
| Fordele      | I stedet for at man manuelt skal indsætte alle vagter, når de skal oprettes,<br>skal man kun ændre tiden, hvis den afviger fra vagten, der planlægges for.                                                         |
| Omfang       | Lille                                                                                                    |
| Tilkøbsmodul | Ja                                                                                                    |
| Aktivering   | Aktivering sker automatisk                                                                                                    |

**Planlægning** Link til vejledning Skærmbillede ( î Planlægning Aften 🕶 16:00 - 23:00 PEDHO 👻 K Mandag, 3. Juli > Arbejdstid for Jakob Larsen Y Fra \* 16:00 🕓

Til \* 23:00 🕓

× •

# (1) Aktindsigt - "Kronologisk: nyeste først" valgt som standard

Afdeling 
PEDHO ×

× Annuller

AR

| Beskrivelse            | Kronologisk: nyeste først er valgt som standard, der når laves en ny<br>aktindsigt. |
|------------------------|-------------------------------------------------------------------------------------|
| Fordele                | Kronologisk anvendes oftest så den er tilføjet som standard.                        |
| Omfang                 | Lille                                                                               |
| Tilkøbsmodul           | Nej                                                                                 |
| Aktivering             | Aktivering sker automatisk                                                          |
| Link til<br>vejledning | <u>Aktindsigt</u>                                                                   |

## (2) Historik – visning af data vedr. Oprettelse af borger, indskrivning of forløb

| Beskrivelse | I udførekontekst viser historikken nu oplysninger om, hvad der er indtastet  |
|-------------|------------------------------------------------------------------------------|
|             | ved oprettelse samt hvilken medarbejder, der har oprettet henholdsvis        |
|             | borger, indskrivning samt forløb i udfører kontekst.                         |
|             | Det er ligeledes muligt at se, hvornår medarbejderen har oprettet borgeren,  |
|             | indskrivningen og forløb.                                                    |
| Fordele     | Det er muligt at se oplysninger om hvem der har oprettet en borger, en       |
|             | indskrivning samt et forløb, samt hvornår dette er sket. Tidligere indeholdt |
|             | nistorikken kun ændringer.                                                   |
| Omfang      | Mellem                                                                       |

| Tilkøbsmodul           | Nej                                      |     |            |  |
|------------------------|------------------------------------------|-----|------------|--|
| Aktivering             | Aktivering sker automatisk               |     |            |  |
| Link til<br>vejledning | <u>Borger</u>                            |     |            |  |
| Skærmbillede           | Historik på borger                       |     |            |  |
|                        | Felt                                     | Før | Efter      |  |
|                        | Borgeren har navn- og adressebeskyttelse |     | Nej        |  |
|                        | CPR                                      |     | 1502779995 |  |
|                        | Efternavn                                |     | Andersen   |  |
|                        | Fornavn                                  |     | Anders     |  |
|                        | Fødselsdag                               |     | 15-02-1977 |  |
|                        | Køn                                      |     | MALE       |  |
|                        | Nationalitet                             |     | Danmark    |  |
|                        | Ufødt                                    |     | Nej        |  |
|                        | -                                        |     |            |  |
|                        |                                          |     |            |  |

### (1) **Personlige relationer: Sensum Borger badge Beskrivelse** På personlige relationer visningen har EG tilføie

| Beskrivelse            | På personlige relationer visningen har EG tilføjet et nyt badge, når den personlige relation har adgang til Sensum Borger.                            |
|------------------------|----------------------------------------------------------------------------------------------------|
|                        | På personlige relationer liste visningen har EG tilføjet en ny kolonne, hvorfra<br>man kan se, om en personlig relation har adgang til Sensum Borger. |
|                        | For at give adgang til Sensum Borger for en personlig relation skal brugeren nu have rettigheden SENSUM_ONE_EXTRANET_GRANT_ACCESS.                    |
| Fordele                | Nemt at få et overblik i kort og liste visningen, om en personlige relation har<br>adgang til Sensum Borger.                                          |
| Omfang                 | Lille                                                                                                    |
| Tilkøbsmodul           | Nej                                                                                                    |
| Aktivering             | Aktivering sker automatisk                                                                                                    |
| Link til<br>vejledning | Personlig relationer                                                                                                    |

| (2) (Myndighed)<br>Beskrivelse | Konfigurering af Sagsaktiviteten "opret dokument fra skabelon"<br>EG har lavet forbedringer på sagsaktiviteten "opret dokument fra skabelon"                                                                                                    |
|--------------------------------|----------------------------------------------------------------------------------------------------|
|                                | Det er nu blevet muligt at konfigurere hvilken skabelon dokumentet skal<br>oprettes fra. Hvis man vælger at konfigurere sagsaktiviteten til at oprette<br>fra en bestemt skabelon, bliver den automatisk valgt på den "opret fra<br>dokument fra skabelon" sagsaktiviteten man har konfigureret på et<br>sagsforløb. |
|                                | Det er dog stadig muligt at lade det være op til den enkelte medarbejder<br>hvilken skabelon de vil bruge. Dette gøres ved ikke at konfigurere "opret<br>dokument fra skabelon" sagsaktiviteten.                                                                                                    |
|                                | Det er muligt at tilføje mere end en dokument skabelon til sagsaktiviteten.                                                                                                    |
| Fordele                        | Det er blevet simplere for den daglige medarbejder at arbejde med<br>sagsaktiviteten "opret dokument fra skabelon" fordi man kan konfigurere<br>sagsaktiviteten til automatisk at vælge fra den konfigurerede dokument<br>skabelon.                                                                                  |
|                                | Samtidig kan man stadig lade det være op til den enkelte medarbejder<br>hvilken skabelon, de vil oprette dokumentet fra, hvis man vælger ikke at<br>konfigurere aktiviteten                                                                                                    |
| Omfang                         | Mellem                                                                                                    |
| Tilkøbsmodul                   | Nei                                                                                                    |
| Aktivering                     | Aktivering sker automatisk                                                                                                    |
| Link til                       | Opret sagsmodel                                                                                                    |
| vejledning<br>Skærmbillede     |                                                                                                    |

Konfiguration af sagsaktiviteten "Opret fra dokument skabelon"

| <b>EG</b> Sensum |                                                   |                                         |         |  |
|------------------|---------------------------------------------------|-----------------------------------------|---------|--|
| Fold sammen      | Konfiguration > Sager > Sagsmodeller              |                                         |         |  |
| Sagsmodel        | Sagsforløb                                        | ælg en dokumentskabelon                 |         |  |
| Sagsmodeller     |                                                   | Dokumentskabelon * Vælg en dokumentskal | belon - |  |
|                  | Sageforlahe faco                                  | Felt er påkrævet                        |         |  |
|                  | Sagaronious rase                                  | × Afbryd                                | ✓ Gem   |  |
|                  | Opret dokument fra skabelon<br>+ Tilføj spørgsmål | 0                                       |         |  |
|                  | Opret dokument fra skabelon                       | Tilføj skabelon                         |         |  |
|                  | Deadline: ing                                     | peregnet deadline                       |         |  |
|                  | + Tilføj aktivitet                                |                                         |         |  |
|                  |                                                   |                                         |         |  |

"Opret dokument fra skabelon" sagsaktiviteten på sagsforløb når aktiviteten er konfigureret

| <b>=" EG</b> Sensum |                                     |                                |                  |
|---------------------|-------------------------------------|--------------------------------|------------------|
| K Fold sammen       | Q Bober October (111111-1496) Sager |                                |                  |
| Sag                 | (SAG-23/8) FFB - 11                 | Opret dokument fra skabelon    |                  |
| Basis               | Rediger sagsforløb                  | Dokumentskabelon * Status test |                  |
| Basisoplysninger    | Sagsforløb o                        | Mappe * 💼 (SAG-23/8) FFB - 11  | 1111-1496        |
| R Dagbog            | Sagsforløbs fase                    | × Afbryd                       | ✓ Opret dokument |
| Digital post        | Oprot dokument fra skabelan         | A. 4. 9 4                      |                  |
| B Dokumenter        | Handlinger +                        |                                |                  |
| 🔁 Henvendelser      | Dpret dokument fra skabelon         |                                |                  |
| Aktiviteter         | 🔄 🔄 Serhil's tempalte               |                                |                  |
| 🔁 Aktiviteter       |                                     | Jeadline Ingen deadline        |                  |

"Opret dokument fra skabelon" sagsaktiviteten på sagsforløb når aktiviteten ikke er konfigureret

| <b>EG</b> Sensum |                                                   |                         |                             |        |  |
|------------------|---------------------------------------------------|-------------------------|-----------------------------|--------|--|
| K Fold sammen    | Konfiguration > Sager > Sagsmodelle               | er                      |                             |        |  |
| Sagsmodel        | Sagsforløb                                        | Vælg en dokumen         | tskabelon                   |        |  |
|                  |                                                   | Dokumentskab            | elon * Vælg en dokumentskab | elon 👻 |  |
| G saganodener    | Sagsforløbs fase                                  |                         | Felt er påkrævet            |        |  |
|                  | 56551010051450                                    |                         | × Afbryd                    | 🗸 Gem  |  |
|                  | Opret dokument fra skabelon<br>+ Tilføj spørgsmål | 0                       |                             |        |  |
|                  | Opret dokument fra skabelon                       | + Tilføj skabelon       |                             |        |  |
|                  | Deadline                                          | ingen beregnet deadline |                             |        |  |
|                  | + Tilføj aktivitet.                               |                         |                             |        |  |
|                  |                                                   |                         |                             |        |  |
|                  |                                                   |                         |                             |        |  |

### **3** Ny visning til oprettelse af borger i Tilbudskontekst

#### Beskrivelse

Tidligere har det givet problemer, hvis man oprettede en ny borger uden at tilknytte borgeren til en indskrivning. Tilknyttede man ikke samtidigt borgeren til en indskrivning, blev borgeren hurtigt væk, uden mulighed for at søge denne frem igen.

På borgerlistevisningen har EG omskrevet visningen, der kommer frem når man trykker på knappen "Ny indskrivning".

I det nye flow vil der være 3 faser, som man skal udfylde. I den første fase, som hedder "Borger", kan man udfylde borgerens CPR-nummer samt navn. Her vil fornavn og efternavn være påkrævet. I denne fase vil man også kunne søge på borgerens CPR-nummer.

Den næste fase er det primære forløb. Her skal der angives startdato, afdeling og kontaktperson. Derudover kan man også angive indskrivningsparagraf, årsag, type og evt. kommentar.

Den sidste fase er indskrivningen. Her skal man angive indskrivningsdato, men det vil også være muligt at angive hvorfra henvisningen kommer, handlekommune, betalingskommune, sagsbehandlere osv. Derudover vil der også være de brugerdefineret sektioner, som der er konfigureret til at være på en indskrivning.

Det er muligt at navigere mellem faserne ved at trykke på de enkelte faser i toppen eller ved at trykke på tidligere og næste i bunden.

Hvis alle påkrævet felter i en fase er udfyldt, vil fasen bliv grøn, når man navigere videre i flow'et. Hvis alle felter i en given fase derimod ikke er udfyldt, vil fasen blive rød, når man navigerer videre til den næste fase eller tilbage til en tidligere fase.

Når alle de påkrævede felter i hver fase er udfyldt, vil det være muligt at oprette indskrivningen ved at trykke på gem knappen som vil være tilgængelig på den sidste fase.

| Fordele Oprettelse af borger og indskrivning er blevet samlet i et flow. De gør at det ikke længere er muligt, at oprette borgeren uden at |                                                                        |
|----------------------------------------------------------------------------------------------------|------------------------------------------------------------------------|
|                                                                                                    | tilknytte en indskrivning. Med en indskrivning vil horgeren altid være |
|                                                                                                    |                                                                        |
|                                                                                                    | mulig at søge frem.                                                    |
| Omfang                                                                                                    | Stor                                                                   |
| Tilkøbsmodul                                                                                                    | Nej                                                                    |
| Aktivering                                                                                                    | Aktivering sker automatisk                                             |
| Link til                                                                                                    | Borger                                                                 |
| vejledning                                                                                                    |                                                                        |
| Skærmbillede                                                                                                    |                                                                        |

# Billede af fasen "Borger"

| Opret indskrivning      |                            |                                 |              |  |  |  |  |  |
|-------------------------|----------------------------|---------------------------------|--------------|--|--|--|--|--|
| Opret indskrivning      | Borger                     | Primære forløb                  | Indskrivning |  |  |  |  |  |
| CPR                     | Indtast CPR-nummer         | Q Søg                           |              |  |  |  |  |  |
| Midlertidigt CPR-nummer | Indtast midlertidigt CPR-n | Indtast midlertidigt CPR-nummer |              |  |  |  |  |  |
| Udlændinge ID           | Indtast udlændinge ID-nur  | Indtast udlændinge ID-nummer    |              |  |  |  |  |  |
| Fornavn *               | Anders                     | Efternavn * Andersen            |              |  |  |  |  |  |
| × Annuller              |                            | ← Tidligere                     | → Næste      |  |  |  |  |  |

## Billede af fasen "Primære forløb"

| Opret indskrivning | :                |             |               |                |            |   |              |           |
|--------------------|------------------|-------------|---------------|----------------|------------|---|--------------|-----------|
| Opret indskrivning |                  | Borger      |               | Primære forløb |            |   | Indskrivning | $\rangle$ |
|                    | Startdato *      | 07-08-20    | 23            | Slutdato       | dd-MM-åååå | ŧ |              |           |
|                    | Afdeling *       | Boletaria   |               |                |            | • |              |           |
|                    | Kontaktperson *  | Kontaktpe   | rson          |                |            | - |              |           |
| Sekundæ            | r kontaktperson  | Sekundær    | kontaktperson |                |            | - |              |           |
| Indsk              | rivningsparagraf | Vælg parag  | graf          |                |            | - |              |           |
| Inc                | dskrivningsårsag | Indskrivnir | ngsårsag      |                |            | • |              |           |
| Ir                 | ndskrivningstype | Indskrivnir | igstype       |                |            | - |              |           |
|                    | Kommentar        |             |               |                |            |   |              |           |
|                    |                  |             |               |                |            |   |              |           |
|                    |                  |             |               |                |            | h |              |           |
| :                  | × Annuller       |             |               | ← Tidligere    |            |   | → Næste      |           |

Billede af fasen "Indskrivning" med knappen gem som bliver aktiv når alle påkrævet felter er udfyldt

| Opret indskrivning |                                     |                   |                      |                |    |              |
|--------------------|-------------------------------------|-------------------|----------------------|----------------|----|--------------|
| Opret indskrivning |                                     | Borger            | $\langle \rangle$    | Primære forløb |    | Indskrivning |
| Indskrivning       |                                     |                   |                      |                |    |              |
| In                 | dskrivningsdato *                   | 07-08-20          | 123                  |                |    |              |
|                    | Henvist fra                         |                   |                      |                |    |              |
| н                  | andlekommune                        | Handlekor         | mmune                |                | *  |              |
|                    | Sagsbehandler                       | Handlekor         | mmune ikke valgt     |                | -  |              |
| Bet                | alingskommune                       | Betalingsk        | ommune               |                | •  |              |
|                    | Sagsbehandler                       | Betalingsk        | ommune ikke valgt    |                | •  |              |
|                    | Kommentarer                         |                   |                      |                | 1. |              |
| Medicins           | < kontaktperson                     | Vælg kont         | aktperson eller team |                | •  |              |
| Ad                 | viseringsperson                     | Vælg kont         | aktperson eller team |                | •  |              |
|                    | Diagnoser                           | Diagnoser         |                      |                | •  |              |
|                    | Brevkontrol (                       |                   |                      |                |    |              |
| Sektionsoverskr    | ift                                 |                   |                      |                |    |              |
| Udsee              | Tandbørste * 🔊<br>nde af tandbørste | Skriv her         |                      |                |    |              |
| ash with           | additional text 🕥                   | 0 1<br>0 2<br>0 3 |                      |                |    |              |
| Dad                | ia mandatony * 🕤                    | <u>^</u>          |                      |                |    |              |
|                    | × Annuller                          |                   |                      | ⊢ Tidligere    |    |              |

### **(3)** Ny visning til oprettelse af borger i Myndighedskontekst

Beskrivelse

Tidligere har det givet problemer, hvis man oprettede en ny borger uden at tilknytte borgeren til en sag. Tilknyttede man ikke samtidigt borgeren en sag, blev borgeren hurtigt væk, uden mulighed for at søge denne frem igen.

På borgerlistevisningen har EG omskrevet visningen der kommer frem når man trykker på knappen "Opret sag".

I det nye flow vil der være 2 faser som man skal udfylde. I den første fase, som hedder "Borger", kan man udfylde borgerens CPRnummer samt navn. Her vil fornavn og efternavn være påkrævet. I denne fase vil man også kunne søge på borgerens CPR-nummer. Det

|                            | er også muligt at vælge en eksisterende borger. Dette gøres ved at<br>trykke på knappen "Vælg borger", hvis man trykker på denne knap,<br>vil der i stedet for at være felter, hvor man kan angive CPR-nummer<br>og navn, komme en rullemenu hvorfra man kan vælge en<br>eksisterende borger. |
|----------------------------|----------------------------------------------------------------------------------------------------|
|                            | Den sidste fase er "Sag". Denne fase vil have de samme felter som<br>hvis man oprettet en sag direkte på en borger. Dvs. at her skal man<br>angive sagstype, afdeling, primær ansvarlig, status,<br>betalingskommune, handlekommune, henvendelsesdato, ansøgning<br>modtaget dato.            |
|                            | Det er muligt at navigere mellem faserne ved at trykke på de<br>enkelte faser i toppen eller ved at trykke på tidligere og næste i<br>bunden.                                                                                                    |
|                            | Hvis alle påkrævede felter i en fase er udfyldt vil fasen bliv grøn, når<br>man navigerer videre i flow'et. Hvis alle felter i en given fase<br>derimod ikke er udfyldt, vil fasen bliv rød, når man navigerer videre<br>til den næste fase eller tilbage til en tidligere fase.              |
|                            | Når alle de påkrævede felter i hver fase er udfyldt, vil det være<br>muligt at oprette sagen ved at trykke på gem knappen, som vil være<br>tilgængelig i den sidste fase.                                                                                                    |
| Fordele                    | Oprettelse af borger og sag er blevet samlet i et flow. Dette gør, at<br>det er muligt at søge borgeren frem, da borgeren ikke længere kan<br>være oprettet uden en sag.                                                                                                    |
| Omfang                     | Stor                                                                                                    |
| Tilkøbsmodul               | Nej                                                                                                    |
| Aktivering                 | Aktivering sker automatisk                                                                                                    |
| Link til                   | Borger                                                                                                    |
| vejledning<br>Skærmbillede |                                                                                                    |

### Billede af "Borger" fase ved oprettelse af sag

| Opret sag                        |                                                    |         |
|----------------------------------|----------------------------------------------------|---------|
| Opret sag                        | Borger                                             | Sag     |
| Opret borger 🛉 eller Vælg borger |                                                    |         |
| CPR                              | Indtast CPR-nummer Q Søg                           |         |
| Midlertidigt CPR-nummer          | Indtast midlertidigt CPR-nummer                    |         |
| Udlændinge ID                    | Indtast udlændinge ID-nummer                       |         |
| Fornavn                          | * Indtast fornavn <b>Efternavn</b> * Indtast efter | mavn    |
| × Annuller                       | ← Tidligere                                        | → Næste |

## Billede af "Sag" fase ved oprettelse af sag

| oret sag                  | Rorger        |                     |     | Sag |
|---------------------------|---------------|---------------------|-----|-----|
| 100.505                   | 50/80         |                     |     | 505 |
| Sagstype *                | Indsæt sag    | stype               | -   |     |
| Sagsmodel                 | Indsæt sag    | smodel              | •   |     |
| Afdeling *                | Default de    | partment            | × • |     |
| Primær ansvarlig *        | Indsæt ans    | varlig              | -   |     |
|                           | Vælg primær a | nsvarlig            |     |     |
| Sekundær sagsbehandler    | Indsæt sek    | undær sagsbehandler | •   |     |
| Sekundær hold             | Indsæt sek    | undær team          | -   |     |
| Forventet paragraf        | Indsæt forv   | ventet paragraph    | -   |     |
| Status *                  | Oprettet      |                     | × • |     |
| Afventer                  |               |                     |     |     |
| Kritisk                   |               |                     |     |     |
| Betalingskommune *        | Indsæt bet    | alingskommune       | •   |     |
| Sagsbehandler             | Indsæt sag    | sbehandler          | •   |     |
| Handlekommune *           | Indsæt har    | dlekommune          | •   |     |
| Sagsbehandler             | Indsæt sag    | sbehandler          | •   |     |
| Henvendelsesdato *        | 07-08-20      | 23 🟥                |     |     |
| Ansøgning modtaget dato * | 07-08-20      | 23 🛱                |     |     |
| Facet                     | Indsæt face   | et                  | •   |     |
| Journalkode               | Indsæt jou    | rnalkode            | -   |     |
| Kassationskode            | Indsæt kas    | sationskode         | •   |     |
| Kommentar                 | Angiv kom     | mentar              |     |     |
|                           |               |                     |     |     |

Borgersag basisoplysninger: Samling af knapperne på værktøjslinjen
 Beskrivelse
 EG har samlet knapper på basisoplysninger visningen på en sag.
 Knapperne er blevet samlet under tre prikker

|              | Hvis man trykker på de tre prikker, vil man få vist de samme<br>muligheder som tidligere blev vist direkte i visningen. |
|--------------|----------------------------------------------------------------------------------------------------|
| Fordele      | Det er blevet gjort mere overskueligt på basisoplysninger, på en<br>sag, da der er færre knapper at tage stilling til.  |
| Omfang       | Lille                                                                                                    |
| Tilkøbsmodul | Nej                                                                                                    |
| Aktivering   | Aktivering sker automatisk                                                                                              |
| Link til     | Sag                                                                                                    |
| vejledning   |                                                                                                    |
|              |                                                                                                    |

#### Skærmbillede

Visning af hvilke knapper der er flyttet under de tre prikker på basisoplysninger på en sag

| <b>_= EG</b> Sensum | Socialområdet<br>sensumonedev | <b>Q</b> Hvad leder du efter? | ••• Konfiguration |     |  |  |  |
|---------------------|-------------------------------|-------------------------------|-------------------|-----|--|--|--|
| Fold sammen         | <b>Q</b> Bober October (11    | 1111-1496) > Sager            |                   |     |  |  |  |
| Sag                 | (SAG-23/8) FFB - 111111-1496  |                               |                   |     |  |  |  |
| Basis               | Sagsforløb 🔻                  |                               |                   | Sag |  |  |  |
| 🔁 Basisoplysninger  | Basisoplysnir                 | nger 🚥 🖉 Rediger sag          |                   |     |  |  |  |
| Dagbog              | + Til                         | lføj sagsforløb 3) FFB - 111  | 1111-1496         |     |  |  |  |
| Digital post        | 🛼, AJ                         | 院, Aktindsigt                 |                   |     |  |  |  |
|                     | 틙, Re                         | egisterindsigt                |                   | I   |  |  |  |
| Dokumenter          | 🗷 A:                          | fslut sag tober (111          | 1111-1496)        |     |  |  |  |
| 🔁 Henvendelser      | 1 Sl                          | et sag 11 år                  |                   |     |  |  |  |
|                     | Forventet paragraf            |                               |                   |     |  |  |  |
| Aktiviteter         |                               |                               |                   |     |  |  |  |

### (1) (Myndighed) Tilføjet Sagstype kolonne til Sagsliste widget

| Beskrivelse  | EG har tilføjet sagstype kolonne til Sagsliste widget'en            |
|--------------|---------------------------------------------------------------------|
| Fordele      | Det er nu muligt at få et hurtigt overblik over hvilke sagstyper de |
|              | forskellige sager har.                                              |
| Omfang       | Lille                                                               |
| Tilkøbsmodul | Nej                                                                 |
| Aktivering   | Aktivering sker automatisk                                          |
| Link til     | Sagswidget til dashboard                                            |
| vejledning   |                                                                     |

# (1) (Myndighed) Konfiguration af sagsaktivitets widget'en under "Hent aktiviteter" ændret til input felter

BeskrivelseEG har ændret på konfigurationen af Sagsaktiviter widget'en.Under sektionen "Hent aktiviteter" i konfigurationen af<br/>widget'en.

|              | Tidligere var det kun muligt at vælge nogle prædefineret<br>værdier i felterne for "Baseret på deadline" og "Næste antal<br>aktiviteter per sagsforløb".                                            |
|--------------|----------------------------------------------------------------------------------------------------|
|              | EG har ændret felterne til at være indtastnings felter hvor man<br>selv kan indtaste værdier. Henholdsvis fra 0-30 på "Baseret på<br>deadline" og 0-20 på "Næste antal aktiviteter per sagsforløb". |
| Fordele      | Mere fleksibel konfiguration af sagsaktivitets widget                                                                                                    |
| Omfang       | Lille                                                                                                    |
| Tilkøbsmodul | Nej                                                                                                    |
| Aktivering   | Aktivering sker automatisk                                                                                                    |
| Link til     | Sagsaktivitets-widget til dashboard                                                                                                    |
| vejledning   |                                                                                                    |
| Skærmbillede |                                                                                                    |

#### Billede af konfigurationen for Sagsaktiviteter widget'en

| Dashboard              | Dashboard             | Sagsaktiviteter         |
|------------------------|-----------------------|-------------------------|
| -                      |                       |                         |
| Sagsaktiviteter        |                       |                         |
| Til- og fravælg kolonr | ner                   |                         |
| Aktivitet              |                       |                         |
| ARtivitet              |                       |                         |
| 🗹 ldentifikation       |                       |                         |
| Afdeling               |                       |                         |
| Sagetype               |                       |                         |
| Sagstype               |                       |                         |
| Visning af aktiviteter |                       |                         |
| Primær ansvar          | lig 🔿 Sekundær a      | nsvarlig 🔿 Primær eller |
|                        |                       |                         |
| Hent aktiviteter       |                       |                         |
| 🔽 Baseret på dea       | dline                 |                         |
|                        |                       |                         |
| Nexts antal ald        | witatar par carefarle | -b                      |
|                        |                       |                         |

## **(1)** Sag: Filtrering af indsatser

Beskrivelse

Indsatslisten på en sag er blevet opgraderet med ny filtreringsmulighed. Filtreringen vælges nu via et ikon i øverste højre hjørne, og her kan du filtrere din visning ud fra følgende filtreringer:

- Vis primære indsatser
- Vis alternative indsatser
- Vis godkendte indsatser

|              | • V                | is forve    | ntede     | indsats     | er            |               |                    |                      | 1 H H      |
|--------------|--------------------|-------------|-----------|-------------|---------------|---------------|--------------------|----------------------|------------|
|              | • V                | is afvist   | te inds   | atser       |               |               |                    |                      |            |
|              |                    | ic clotte   | ada ina   | leateor     |               |               |                    |                      |            |
|              | • v                | is sielle   | ede inc   | isatser     |               |               |                    |                      |            |
| Fordele      | Mere pla           | ds til lis  | sten og   | g mere s    | strømline     | et filtrerir  | ıg.                |                      |            |
|              |                    |             |           |             |               |               |                    |                      |            |
| Omfang       | Lille              |             |           |             |               |               |                    |                      |            |
|              |                    |             |           |             |               |               |                    |                      |            |
| Tilkøbsmodul | Nej                |             |           |             |               |               |                    |                      |            |
| Aktivering   | Aktiverin          | σsker:      | autom     | atisk       |               |               |                    |                      |            |
| ARtivering   | ARtiverin          | g sker t    | autom     | utisk       |               |               |                    |                      |            |
| Link til     | Se overh           | lik over    | indsat    | tser og     | rediger in    | ndsats        |                    |                      |            |
|              |                    |             | masa      |             |               | <u>Iusuts</u> |                    |                      |            |
| vejledning   |                    |             |           |             |               |               |                    |                      |            |
|              | (54,5,20,12)       | A. C        | 24047000  | 20          |               |               |                    | Sag indicats filtere | _          |
| Skærmbillede | (SAG-20/3)         | Arregning - | 24017900  | 00          |               | Free 1        |                    | Vis primære indsat   | ser        |
|              | Arregning •        |             |           |             |               | Fase 1        |                    | Vis alternative insa | itser      |
|              | Indsatsliste       |             |           |             |               |               |                    | Vis forventede ind   | satser     |
|              | Indsats C IND-23/1 | Paragraf 👙  | Ydelser 0 | Tilbud 0    | Takstniveau 🗘 | Leverandør 0  | Status ©           | Uts afviste indsatse | er         |
|              | ✓ ① IND-23/2       | 5 108       | Afløsning | Anbringelse | IDV           | Himmelev      | Forventet          | 2023-00-00           | Luk vindue |
|              | / (D IND-23/3      | § 108       | Aflesning | Anbringelse | IDV           | Himmelev      | Alternativ Indsats | 2023-06-08           |            |
|              | / 🗘 IND-23/5       | \$ 108      | Aflesning | Anbringelse | IDV           | Himmelev      | Forventet          | 2023-06-14           | 2023-06-30 |